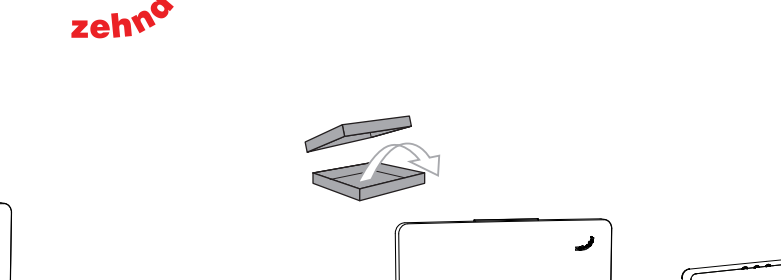

ConnectBox

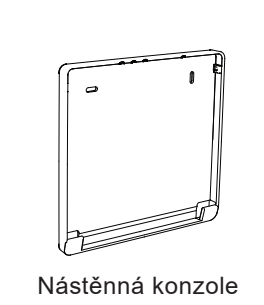

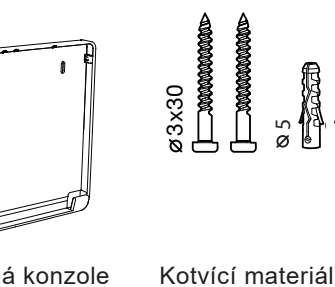

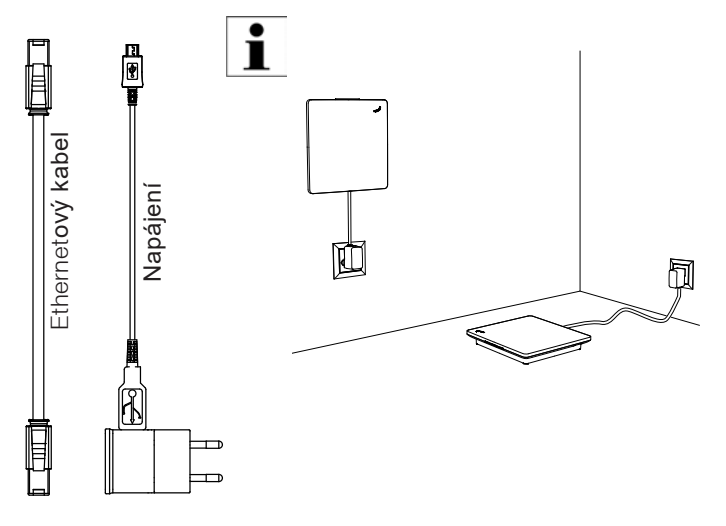

## CONNECT SYSTEM ConnectBox

ر

# Funkce zařízení ConnectBox (rozbočovače)

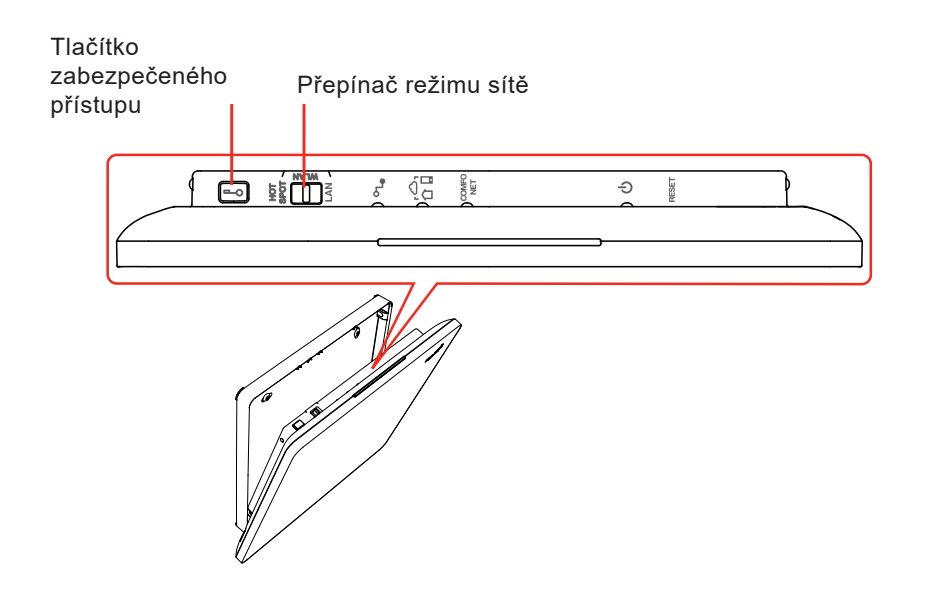

- -o = Tlačítko zabezpečeného přístupu
- HOT spot = Umožňuje přímé ovládání přes rozbočovač (neexistuje-li přístupový bod do WIFI sítě)
- WLAN = Připojení do místní sítě (router) přes WIFI
- LAN = Připojení do místní sítě (router) přes ethernet kabel
- 🕈 🛛 = Síťový indikátor (zelený = spojeno, červený = chyba sítě, blikající = zaneprázdněný)
- product content content c
- $_{NET}^{COMFO}$  = ComfoNet indikátor (zelený = spojeno; červený =chyba spojení)
- Indikátor napájení (červený = startován; zelený = napájeno; blikající = čeká na potvrzení uživatelem)
- RESET = Podržet 3 sekundy = smaže osobní nastavení + resetuje časové programy

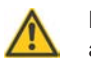

Podržet 15 sekund = tovární reset celého zařízení (vymaže místnosti a zařízení)

# PRVNÍ INSTALACE: NASTAVENÍ SYSTÉMU CONNECTBOX V REŽIMU HOT SPOT

Připojovací rozbočovač může nastavit přístupový bod pro přímé ovládání přes WiFi. Upozorňujeme, že přímé ovládání přes HOT SPOT funguje pouze v dosahu WiFi rozbočovače připojení. Režim HOT SPOT podporuje vždy pouze jedno připojení chytrého zařízení (smartphone / tablet).

Tip: Režim HOT SPOT můžete použít také v případě, že není k dispozici žádný router nebo pokud nemáte přístup k místní síti (např. technik nezná heslo WiFi zákazníka).

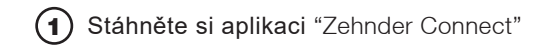

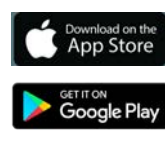

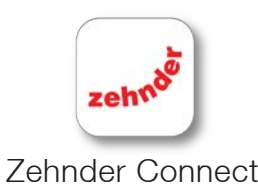

V nastavení WiFi smartphonu vyberte síť WiFi rozbočovače připojení. Může trvat až 30 sekund, než se objeví Pro dosažení optimálního rádiového dosahu umístěte rozbočovač na centrální místo v bytě a vyhněte se kovovým krytům/povrchům. Připojte napájecí zdroj rozbočovače

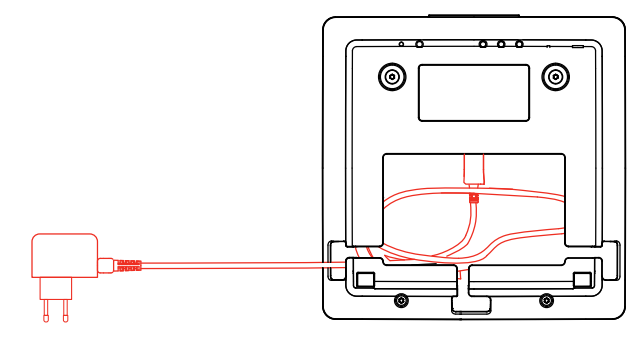

(5) Kontrola dosahu rádia pomocí smartphonu: Jděte na místo, kde bude zařízení namontováno, a zkontrolujte, zda symbol WiFi na smartphonu Posuňte přepínač režimu sítě do polohy HOT SPOT. Počkejte, až se indikátor stavu sítě změní na stálou zelenou barvu.

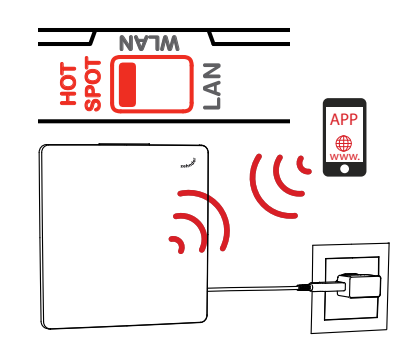

Otevřete aplikaci Zehnder Connect a postupujte podle pokynů.

CZ

symbol WiFi a smartphone se připojí k síti WiFi.

| ŝ        | 11:11                  |              |
|----------|------------------------|--------------|
| Setting  | s WIFI                 |              |
|          |                        |              |
|          |                        |              |
| WIFI     |                        |              |
| ✓ Conne  | ctBox-123-45-6789-1234 | <b>?</b> (j) |
|          |                        | <u> </u>     |
| NETZWERK | WÄHLEN                 |              |
|          |                        | -            |
| my lo    | cal network            |              |

obsahuje alespoň jeden segment.

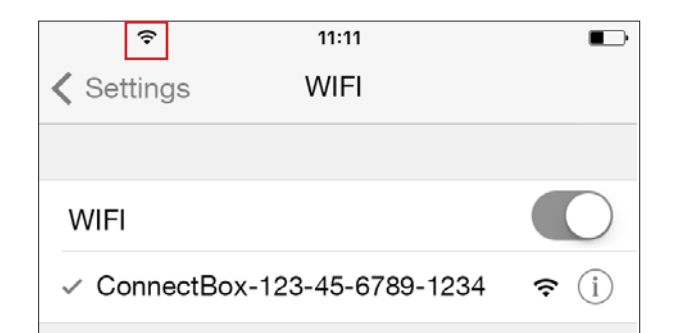

Pokud se na smartphonu v místě, kde je zařízení namontováno, nezobrazuje symbol WiFi, viz strana 2: ROZŠÍŘENÍ RÁDIA POMOCÍ DRUHÉHO PŘIPOJOVACÍHO HUBU (=REPEATER).

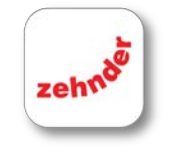

### Zehnder Connect

1

10012741 CU-RF-ZMA

Zehnder Connect-System Connect-Box - Zehnder Group International AG CH-5722 Gränichen

# PŘIPOJENÍ CONNECTBOX K LOKÁLNÍ SÍTI

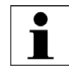

Doporučuje se používat rozbočovač připojení přes místní síť (s internetovým routerem):

- Snadné používání (není třeba přepínat síť WiFi)
- K systému se může připojit více uživatelů najednou
- - Možnost ovládání systému zvenčí

### PŘIPOJENÍ ETHERNETOVÝM KABELEM (DOPORUČENO)

- Menší spotřeba energie
- Menší náchylnost k chybám

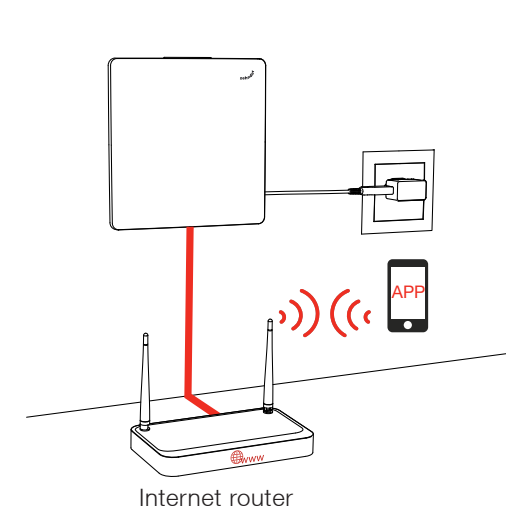

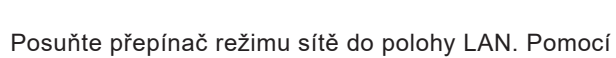

ethernetového kabelu propojte rozbočovač s routerem.

|     | MAJW |    |
|-----|------|----|
| НОТ |      | AN |
| - v |      | _  |

Síťový indikátor se rozsvítí zeleně, což znamená, že rozbočovač připojení je nyní připraven k připojení k aplikaci.

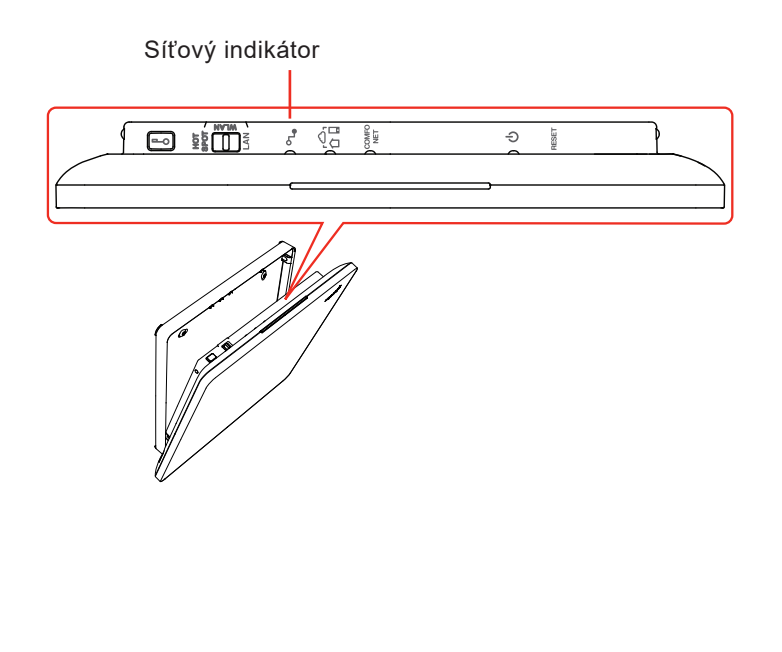

## PŘIPOJENÍ PŘES WIFI

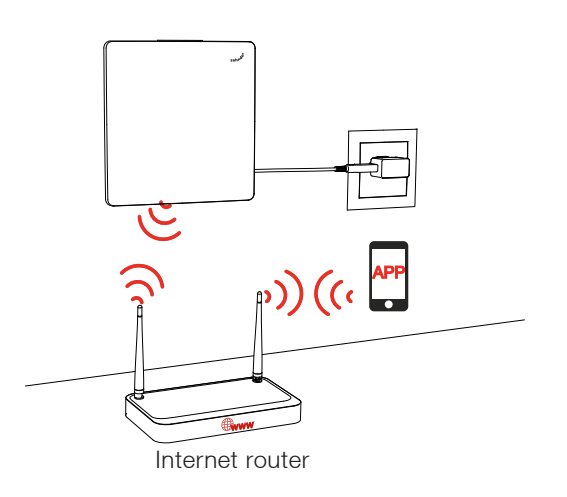

 Nejprve posuňte přepínač režimu sítě do polohy HOT SPOT. Počkejte, až se indikátor stavu sítě změní na stálou zelenou barvu.

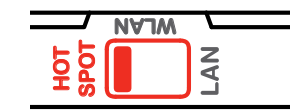

(2) V nastavení WiFi smartphonu vyberte síť WiFi rozbočovače připojení.

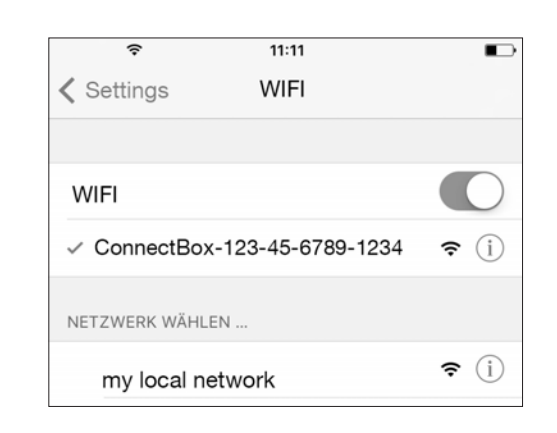

Než se objeví symbol WiFi a smartphone se připojí k síti WiFi, může to trvat až 30 sekund.

network to

Otevřete aplikaci Zehnder Connect a zvolte "Settings" a "Connect connection hub to another WiFi", zvolte požadovanou síť a zadejte heslo.

| SIM fehit 🗢 12:59         | * 🚥 +        | SIM fehit 🗢                                                                                                    | 12:33                                                        |  |
|---------------------------|--------------|----------------------------------------------------------------------------------------------------|--------------------------------------------------------------|--|
| Settings                  |              | < Settings V                                                                                                    | Vi-fi client mode                                            |  |
| Connect to cloud          | $\bigcirc$   | Please start disc<br>connect your co<br>to an existing W                                                                                                    | covery and select a<br>nnection hub<br>/i-Fi network.        |  |
| SITE SETTINGS             |              |                                                                                                    | Wi-Fi password                                               |  |
| Site settings             | >            | FOUNE Please                                                                                                    | Please enter Wi-Fi password<br>network<br>"my local network" |  |
| Rooms and Devices         | >            | tc  tc t |                                                              |  |
| Users                     | >            | TO, WI-FI pas                                                                                                    |                                                              |  |
| Standby Timer             | >            | FL Cano                                                                                                    | cel Conne                                                    |  |
| Alarm notification        | $\bigcirc$   | 5                                                                                                    |                                                              |  |
| Connect connection hub to | another WiFi |                                                                                                    |                                                              |  |
|                           |              |                                                                                                    |                                                              |  |

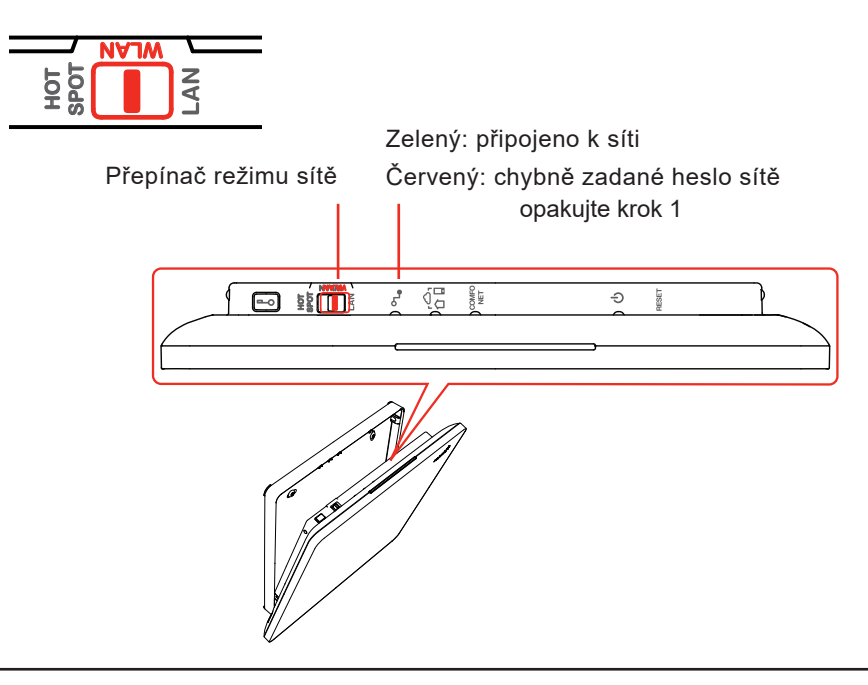

# PŘIDÁNÍ ZAŘÍZENÍ DO SYSTÉMU ZEHNDER CONNECT

- Otevřete aplikaci Zehnder Connect a postupujte podle pokynů.
- 2 Zvolte "Settings". Vyberte "Rooms and devices". Zvolte požadovanou místnost. Spusťte "Searching for new devices". Stiskněte tlačítko připojení na každém zařízení, které chcete přidat do místnosti. Zařízení se zobrazí v aplikaci.

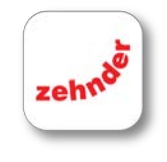

Zehnder Connect

| SIM fehit 🗢           | 15:23    |                   | * 💼 • |  |
|-----------------------|----------|-------------------|-------|--|
| Settings              | Rooms ar | Rooms and devices |       |  |
| ROOMS                 |          |                   |       |  |
| Kitchen<br>4 devices  |          |                   | >     |  |
| Bedroor               | >        |                   |       |  |
| Bedroor               | >        |                   |       |  |
| Bath<br>0 devices     |          |                   | >     |  |
|                       | oom      |                   | >     |  |
| Living                |          |                   | >     |  |
| 口 Office<br>2 devices |          |                   | >     |  |
| Toilet  O devices     |          |                   | >     |  |
| Tv room               | 1        |                   | >     |  |
|                       | ADD NE   | W ROOM            |       |  |
| ŵ                     | 8        | (iii)             | ŶĻŶ   |  |

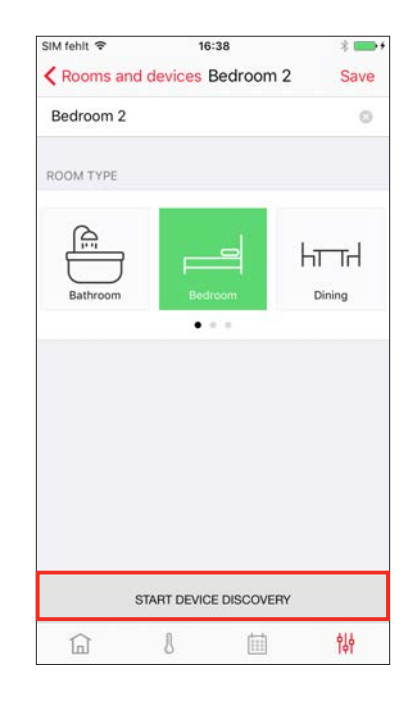

## **POKYNY K INSTALACI**

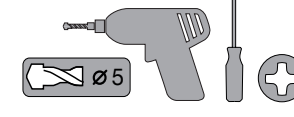

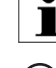

i

Zkontrolujte, zda jsou všechna zařízení v rádiovém dosahu rozbočovače připojení.

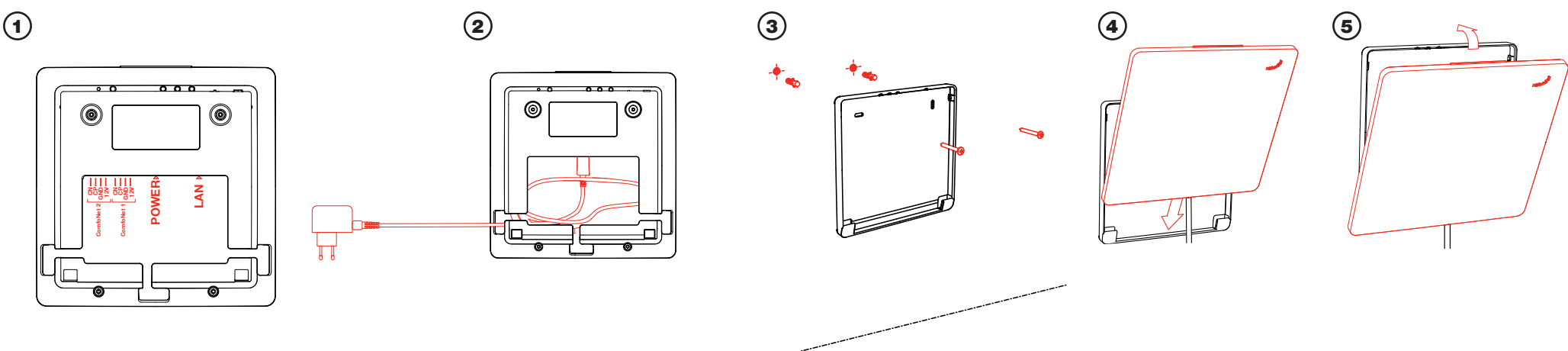

## POUZE V PŘÍPADĚ NEDOSTATEČNÉHO RÁDIOVÉHO DOSAHU: ROZŠÍŘIT RÁDIOVÝ DOSAH POMOCÍ DRUHÉHO PŘIPOJOVACÍHO ROZBOČOVAČE (=REPEATER)

Ve velkých budovách může být dosah rádiového rozbočovače nedostatečný k dosažení všech zařízení. V takovém případě je třeba nainstalovat druhý rozbočovač pro rozšíření rádiového dosahu (= opakovač). Ideální poloha pro instalaci opakovače: instalujte opakovač v polovině vzdálenosti mezi hlavním připojovacím rozbočovačem a koncovým zařízením bez připojení.

Aplikaci s opakovačem nespárujte. Pokud jste tak již učinili, obnovte tovární nastavení opakovače.

Opakovač lze do systému přidat stejným způsobem jako ostatní zařízení: zvolte "Settings", "Rooms and devices" a poté vyberte místnost (nebo vytvořte novou), do které chcete opakovač nainstalovat. Spusťte "Searching for new devices". Stiskněte tlačítko zabezpečeného přístupu na opakovači. Opakovač se zobrazí v aplikaci a indikátor stavu opakovače ComfoNet se změní na zelený, jakmile začne fungovat.

Poznámka: Pokud se opakovač v aplikaci nezobrazí a indikátor ComfoNet opakovače se nerozsvítí zeleně, opakovač není v dosahu hlavního rozbočovače připojení. Zvolte polohu blíže k hlavnímu rozbočovači připojení a zkuste to znovu.

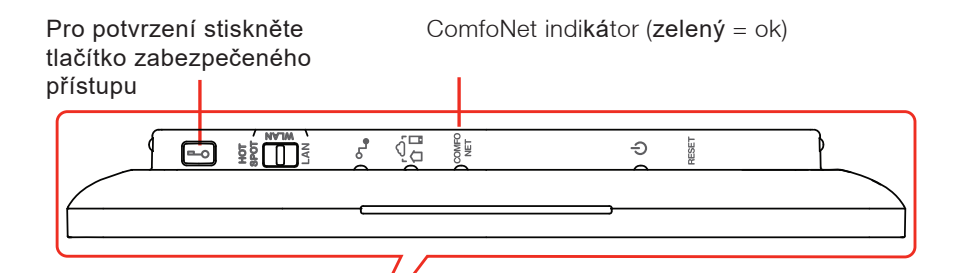

## GOBECNÉ INFORMACE

Vážený uživateli,

blahopřejeme Vám k Vašemu Zehnder Connect-System.

Svstém Connect-Svstem vám umožňuje ovládat vaše decentrální větrací jednotky i vaše radiátory pohodlným způsobem a podle vašich individuálních potřeb.

## **OBSAH BALENÍ**

Zkontrolujte, zda není zařízení viditelně poškozeno při přepravě, a zkontrolujte úplnost dodávky. V případě poškození nebo nekompletnosti se obraťte na svého dodavatele.

# 5 MINUT PRO VAŠI BEZPEČNOST

Tato příručka obsahuje návod k obsluze a upozornění nutná pro používání připojovacího rozbočovače. Upozorňuje také na možná nebezpečí. Přečtěte si prosím pozorně návod, abyste zaručili bezpečný provoz.

# POUŽITÉ SYMBOLY

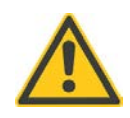

## Pozor! / Nebezpečí!

Bezpečnostní pokyny. Označuje možná nebezpečí, která mohou způsobit zranění a trvalé škody.

# Informace

Zvýrazněné informace.

## BEZPEČNOSTNÍ POKYNY

- Stav zařízení: Před použitím zkontrolujte celkový technický stav zařízení. Pokud je cokoli, co není v odpovídajícím stavu, je zakázáno toto zařízení používat.
- Poškozený napájecí zdroj: Pokud je napájecí zdroj poškozen, musí být vyměněn distributorem nebo zákaznickým servisem, aby se předešlo nebezpečí.
- Napětí: Napětí v napájecím zdroji je nižší než napětí v napájecím zdroji: Napájecí zdroj pracuje s nebezpečným dotykovým napětím. Nikdy neotvírejte kryt!

#### Nebezpečí udušení!

Nenechávejte děti hrát si s obalem, hrozí nebezpečí udušení!

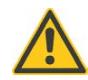

Connect-Box používejte pouze s dodaným napájecím zdrojem a příslušenstvím.

# INFORMACE O VÝROBKU

Způsob použití:

- Výrobek se smí používat pouze v interiéru a pouze s originálními součástmi. Dodržujte prosím technické údaje, abyste mohli dodržovat předpisy pro připojení, okolní teploty a limity vlhkosti.
- Vyhněte se prachu, přímému slunečnímu záření a tepelnému záření.

# RUŠENÍ RÁDIOVÝCH FREKVENCÍ

Rušení nelze vyloučit (např. prostřednictvím elektromotorů nebo vadných elektronických zařízení). Dosah rádiového přenosu uvnitř budov závisí do značné míry na místních podmínkách.

Kromě vysílacího výkonu a výkonu rádiového příjmu mohou mít na dosah rádiového signálu vliv vlhkost a stavební podmínky budovy.

## LIKVIDACE ELEKTRICKÝCH A ELEKTRONICKÝCH ZAŘÍZENÍ ZARIZENI

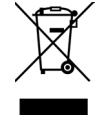

Připojovací rozbočovač musí být zlikvidován v souladu s místními zákony a požadavky na recyklaci a likvidaci.

# TECHNICKÉ ÚDAJE

Název zařízení Spotřeba proudu Rádiová frekvence Připojení

Teplota v místě instalace Vlhkost v místě instalace Rozměry (ŠxDxV) Hmotnost

NAPÁJENÍ

- Zkontrolujte, zda napětí uvedené na typovém štítku odpovídá vašemu napájecímu zdroji.
- Přístroj smí být provozován pouze se správně uzemněnou zásuvkou.
- Napájecí zástrčka musí být vždy přístupná.
- Délka kabelu: 1,2 m

# ΤΥΡΟΥΥ΄ ŠΤΙΤΕΚ

Zehnder Group International AG zehnd CH-5722 Gränichen

Connect-Box X.YZ-LK MAC LAN: A0-B0-C0-D0-E0-F0 SN: 123-45-6789-1234 MAC WiFi: A0-B0-C0-D0-E0-FC 868.2 MHz / 2.4 GHz SSID:

ConnectBox-123-45-6789-1234 5V ---- 1.4A, max. 5W

# ODPOVĚDNOST

Výrobce nenese žádnou odpovědnost za škody způsobené nesprávným používáním přístroje. Odpovědnost je rovněž vyloučena, pokud,

Made in Germany

- na zařízení nebo připojených součástech lze provádět jiné práce než ty, které jsou popsány v tomto návodu.
- na přístroji nebo připojených komponentech jsou prováděny nesprávné práce nebo údržba.
- na zařízení jsou prováděny práce nebo údržba, které nejsou písemně schváleny výrobcem.
- zařízení nebo připojené komponenty jsou upravovány nebo rozšiřovány bez souhlasu výrobce.

# ZÁKAZNICKÝ SERVIS

Technické informace získáte u distributora, u kterého jste zařízení zakoupili, nebo u jiného partnera výrobce.

## ZÁRUKA

Informace o záruce naleznete v informacích o nákupu. Ohledně ujednání o záruce se obraťte na místního distributora.

# PROHLÁŠENÍ O SHODĚ EU

Zodpovědný výrobce: Zehnder Group International AG, Moortalstrasse 1 CH 5722 Gränichen Switzerland

Výrobek: Zehnder Connect-Box

Popis výrobku: Zehnder Connect-Box 10012741CU-RF-ZMA/10012742 CU-RF-AMA

## Prohlašujeme shodu pro:

2011/65/EU (RoHS - Restriction of certain Hazardous Substances) 2012/19/EU (WEEE - Waste of electrical and electronic equipment) 2014/53/EU (Radio Equipment Directive) 2014/30/EU (EMC) 2014/35/EU (Low Voltage)

4

W 166 x L 167 x H 25 0.4 ka

Connect-Box, Connection Hub max. 5 W 868.2 MHz / 2.4 GHz Power supply (Micro USB, 5V), Ethernet (RJ45), ComfoNet (CAN) 5 °C ... 40 °C 15 % ... 85 %

Na základě následujících norem: EN 300 220-2 V3.1.1: 2017-02 EN 300 220-1 V3.1.1: 2017-02 EN 300 328-1 V2.1.1: 2016-11 EN 301 489-1 V2.1.0: 2016-04 EN 301 489-3 V2.1.0: 2016-09 EN 55032: 2015 / EN 55024: 2010 EN 62368-1

Gränichen, 27.09.2017 Roland Diethelm Head of R&D Competence Center Radiators

Zehnder Group Czech Republic s.r.o. · Pionýrů 641 · 391 02 Sezimovo Ústí u Tábora · Česká republika T +420 383 136 222 · M +420 731 414 443 · info@zehnder.cz · www.zehnder.cz